## ¿Cómo cancelar un CFDI?

Si eres usuario de la Factura Electrónica con el esquema de CFDI y deseas cancelar uno de estos comprobantes, es preciso dar a conocer que esta acción es responsabilidad del contribuyente que emitió el CFDI notificar o realizar el proceso de cancelación ante el Servicio de Administración Tributaria (SAT [de acuerdo con la Regla II.2.23.3.6, último párrafo, de la Segunda MRMF, publicada el 14 de septiembre de 2010]).

Para realizar la cancelación de un CFDI, es necesario tener el UUID (Identificador de Único Universal, el cual es asignado por el PAC cuando realiza el timbrado de comprobante) que se desea cancelar, ya que debemos de recordar que este número es el que identifica al CFDI.

El UUID se puede obtener directamente del XML en el complemento Timbre Fiscal Digital O DESDE EL ARCHIVO PDF DE LA FACTURA DONDE DICE FOLIO FISCAL

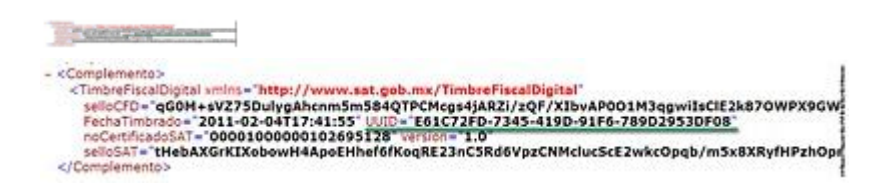

## Pasos para realizar la cancelación

1. Ingresar al siguiente sitio del SAT:

https://portalcfdi.facturaelectronica.sat.gob.mx/, firmarse con el RFC y Clave CIEC:

| ۲           | GORIERNO<br>PEDERAL<br>SHCP | SAT<br>Services de Administración Tributaria | Portal de Contribuy |  |  |
|-------------|-----------------------------|----------------------------------------------|---------------------|--|--|
| Ingrese sut | credenciales                | RFC                                          |                     |  |  |
|             |                             | Clave CEC                                    | Continuar           |  |  |

2. Capturar el UUID del documento que se desea cancelar:

| 🕼 🖓 🗣 🖾 tespa standardia findra energencia and polymer Constra aspe                                                                                                    | ■ ▲ ● 40 × 34 M and   |
|----------------------------------------------------------------------------------------------------|-----------------------|
| archen Edicin Ver Favorics mergnentigs ävuda                                                                                                    |                       |
| 👷 Periodian 🤹 🖉 Mala complementale + 😸 recreationale 🚺 Station periodis +<br>Se + 🔯 - 🔄 👘 - Alapia - Segurat - Hermentes - 🕪-                                                                                                    |                       |
| SHCP SACT                                                                                                    | Portal de Contribuyer |
| Cerrer Sesión                                                                                                    |                       |
| Buscar CFDI                                                                                                    |                       |
| Folo Fecal Recovery and an and a second second seco | E TRUTHURBER          |

3. Hacer clic en el botón Buscar CFDI:

| ant geb no<br>Anala<br>() manual gestato 🔛 Shore n<br>• Shoreparating + 🌒 + | gerite *                                                                                                    | 18.91×14                                                                                                    | je.                                                                                                    |
|-----------------------------------------------------------------------------|----------------------------------------------------------------------------------------------------|----------------------------------------------------------------------------------------------------|----------------------------------------------------------------------------------------------------|
| Anala<br>( Indoned gratulto 🔛 Street o<br>• Theorematics • 🛞 •              | spetite *                                                                                                    |                                                                                                    |                                                                                                    |
| E Internal grafato 🚺 finis e<br>• Therappendix • 🕢 •                        | qetila *                                                                                                    |                                                                                                    |                                                                                                    |
| • teranetis • 🕢 •                                                           |                                                                                                    |                                                                                                    |                                                                                                    |
|                                                                             | Same                                                                                                    |                                                                                                    | the second second second second second second second second second second second second second second second s                                                                                                    |
| SAT                                                                         | nite Tributaria                                                                                                    | Portal de Contri                                                                                                    | buyentes                                                                                                    |
|                                                                             |                                                                                                    |                                                                                                    |                                                                                                    |
|                                                                             | (Barrie C/C)                                                                                                    |                                                                                                    |                                                                                                    |
|                                                                             |                                                                                                    |                                                                                                    |                                                                                                    |
| del Emisor                                                                  | RFC del Receptor                                                                                                    | Nombre o Razón Social<br>del Receptor                                                                                                    | Folio Facal                                                                                                    |
| ación en Adolier X Ada                                                      | HEVEDID121533                                                                                                    | La Gran angenina SA na CV                                                                                                    | E61C72FD-T345-<br>91F6-78002953                                                                                                    |
| a Certificación SAT                                                         | Estado CFDI                                                                                                    | Telat del CFDI                                                                                                    | PAC que Certi                                                                                                    |
| 2011 05:41:55 p.m.                                                          | Viponte                                                                                                    | \$6,990.00                                                                                                    | mas08102472                                                                                                    |
|                                                                             | Mostar De                                                                                                    | tala Becoperar CFDI Cancel                                                                                                    | ar CFDL                                                                                                    |
|                                                                             | Service de Administer<br>I<br>I<br>I<br>I<br>I<br>I<br>I<br>I<br>I<br>I<br>I<br>I<br>I<br>I<br>I<br>I<br>I<br>I<br>I | Derektis de Administración Tributaria<br>bre o Razden Social<br>del Emission<br>Ref Emission<br>Ref Emission<br>Ref Emission<br>Ref Emission<br>Ref Emission<br>Ref C del Resceptor<br>Ref C del Resceptor<br>Ref C del Ref C del Resceptor<br>Ref C del Ref C del Resceptor<br>Ref C del Ref C del Ref C d | Portal de Contri  Portal de Contri |

Resultado: Se presentará el registro del CDFI / UUID solicitado.

- 4. En esta ventana se presentan tres opciones que son:
- Mostrar Detalle: Se presenta el CFDI en un formato amigable diseños por el SAT
- Recuperar CFDI: Se puede obtener el XML
- Cancelar CFDI: Se realiza la cancelación del CFDI

Para hacer la cancelación, debe elegirse la opción de Cancelar CFDI